اعداد المهندس : فلاح النجار

بسم الله الرحمن الرحيم سنتعلم اليوم

كيفية تنصيب برنامج C++ Under Dos or turbo C 3.0

# سنقوم بتحميل البرنامج من الرابط التالي

# تحميل

بعد فك الضغط نبحث عن ملف بأسم INSTALL.EXE نفتح الملف فتظهر لنا الصورة التالية

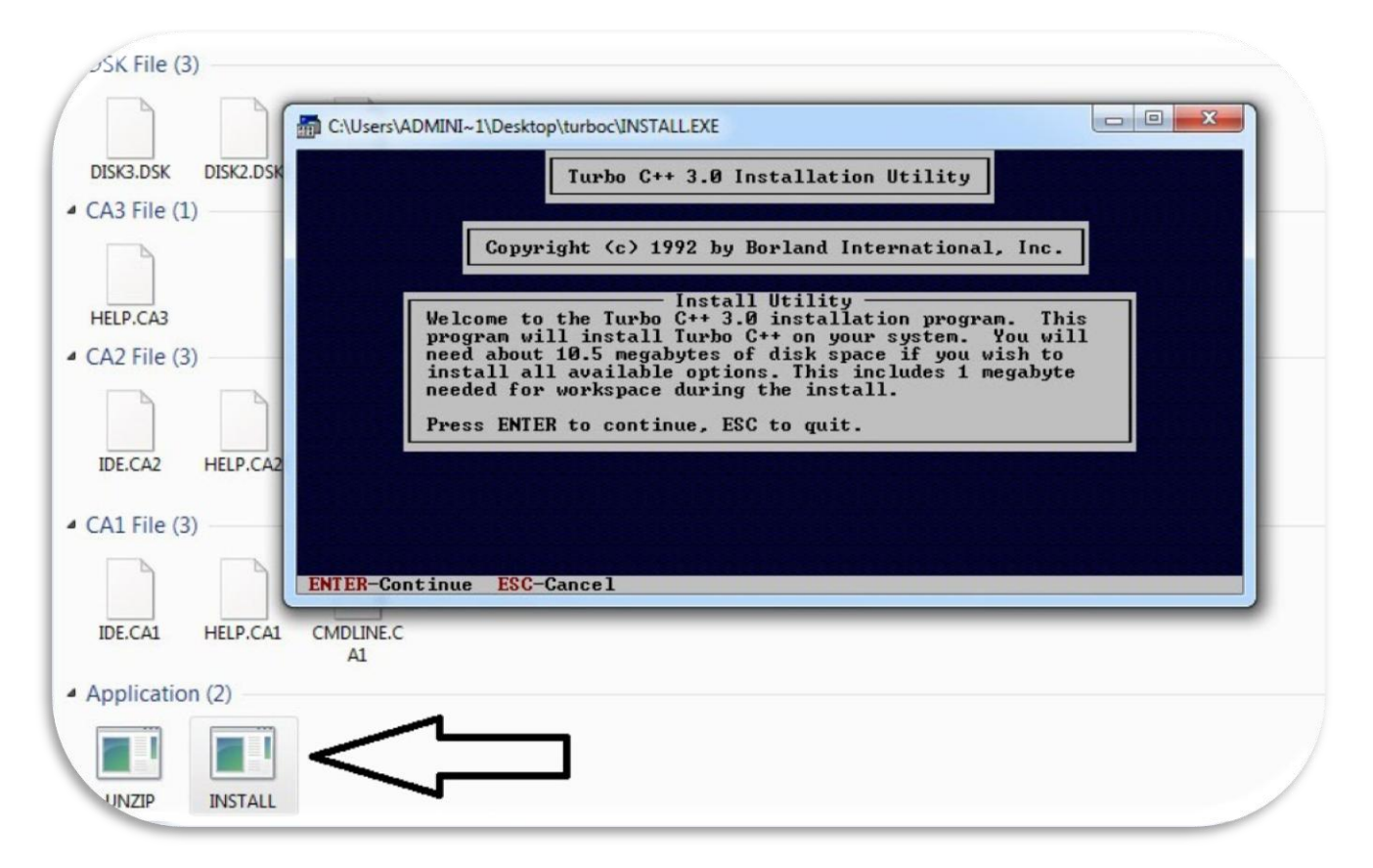

نضغط Enter للمتابعة فتظهر لنا الصورة التالية

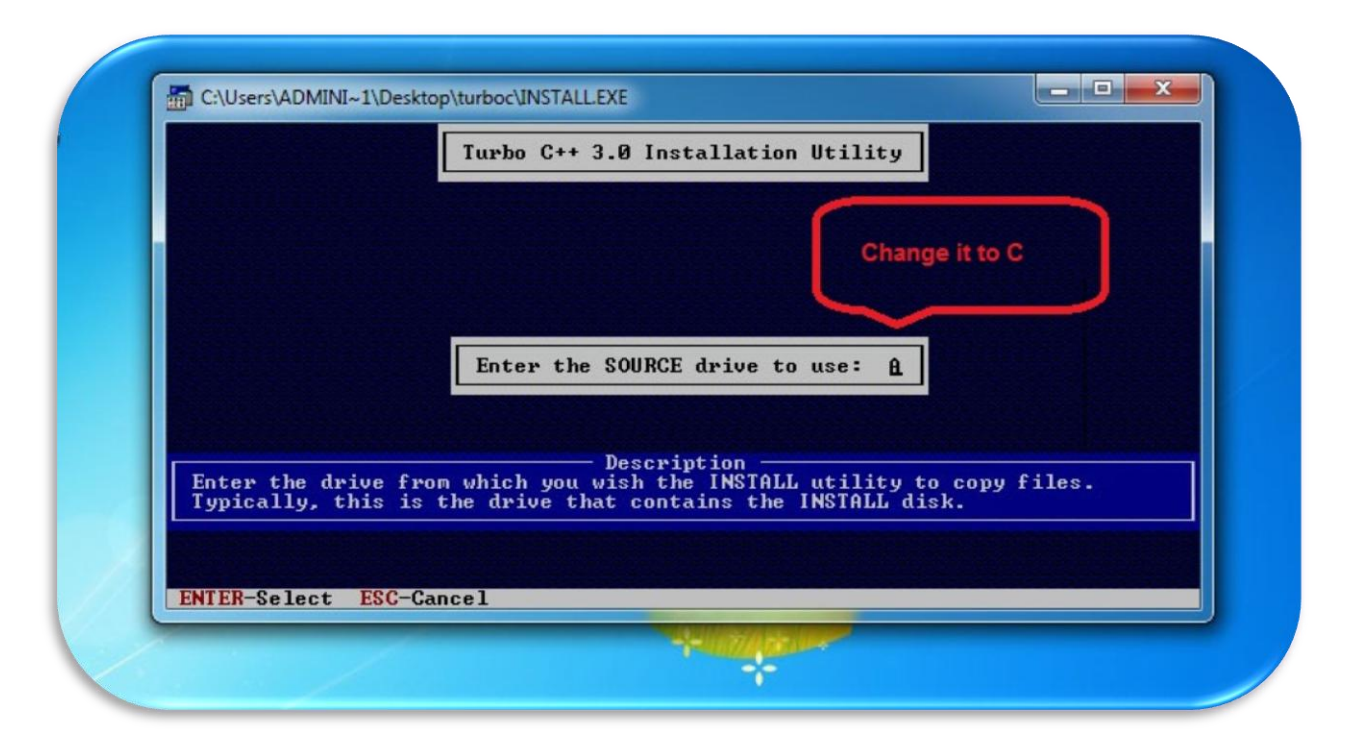

نقوم بتغييّر مكان التنصيب ونجعله مثلاً C بدلاً من A ثم نضغط Enter للمتابعة فتظهر لنا الصورة التالية ويبقى كل شي على حاله بدون تغييّر ثم نضغط Enter للمتابعة

|                   | Turbo C++ 3.0 Installation Utility                              |  |
|-------------------|-----------------------------------------------------------------|--|
| NUSERS ADMII      | Enter the SOURCE Path                                           |  |
| Enter the path to | Description —<br>o the directory containing the Turbo C++ files |  |
| ENTER-Select ESC  | -Cancel                                                         |  |

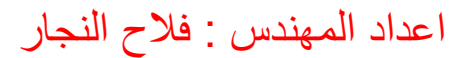

نختار Start Installation او F9 لبدء التنصيب من الصورة التالية

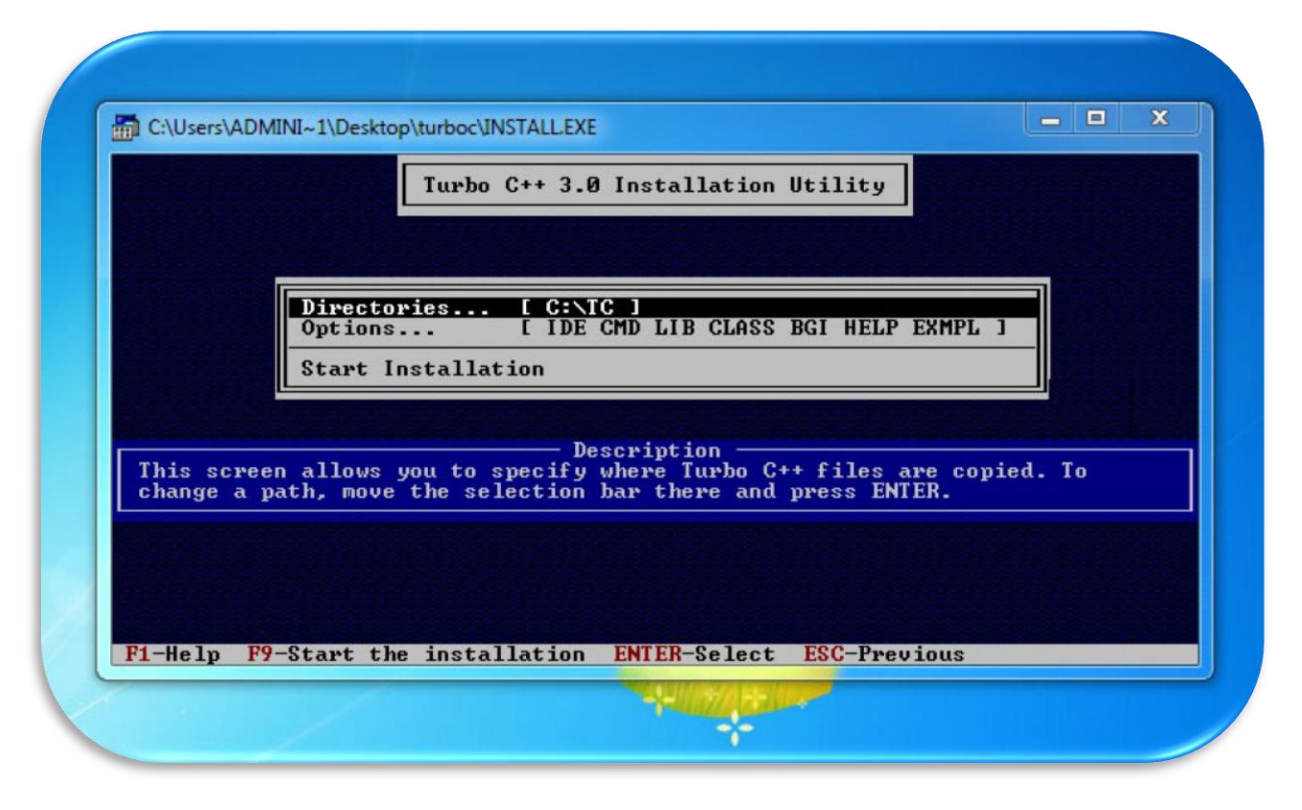

فتظهر لنا الرساله التالية نضغط Enter للمتابعة فتظهر لنا الصورة التالية

|                                                                                                    | Turbo C++ 3.0 Installation Utility                                                                                                    |  |
|----------------------------------------------------------------------------------------------------|----------------------------------------------------------------------------------------------------|--|
| C:NIC\BI<br>Creating fil<br>C:NIC\BI<br>Executing:<br>C:NIC\BI<br>Executing:<br>C:NIC\BIN<br>Creating file | Turbo C++ is now installed on your system. All<br>the necessary files have been installed onto<br>your hard drive. If you selected Yes to<br>installing the command-line version of the<br>compiler a configuration file has been created<br>for you. Make sure the line:<br>FILES = 20<br>is in your CONFIG.SYS file and C:\TC\BIN is in<br>your path. For example:<br>PATH=C:\BIN;C:\TC\BIN<br>Press any key to view the readme file. |  |
| C:\TC\BIN                                                                                                  | \TURBOC.CFG                                                                                                    |  |

## نضغط Enter للمتابعة فتظهر لنا الصورة التالية

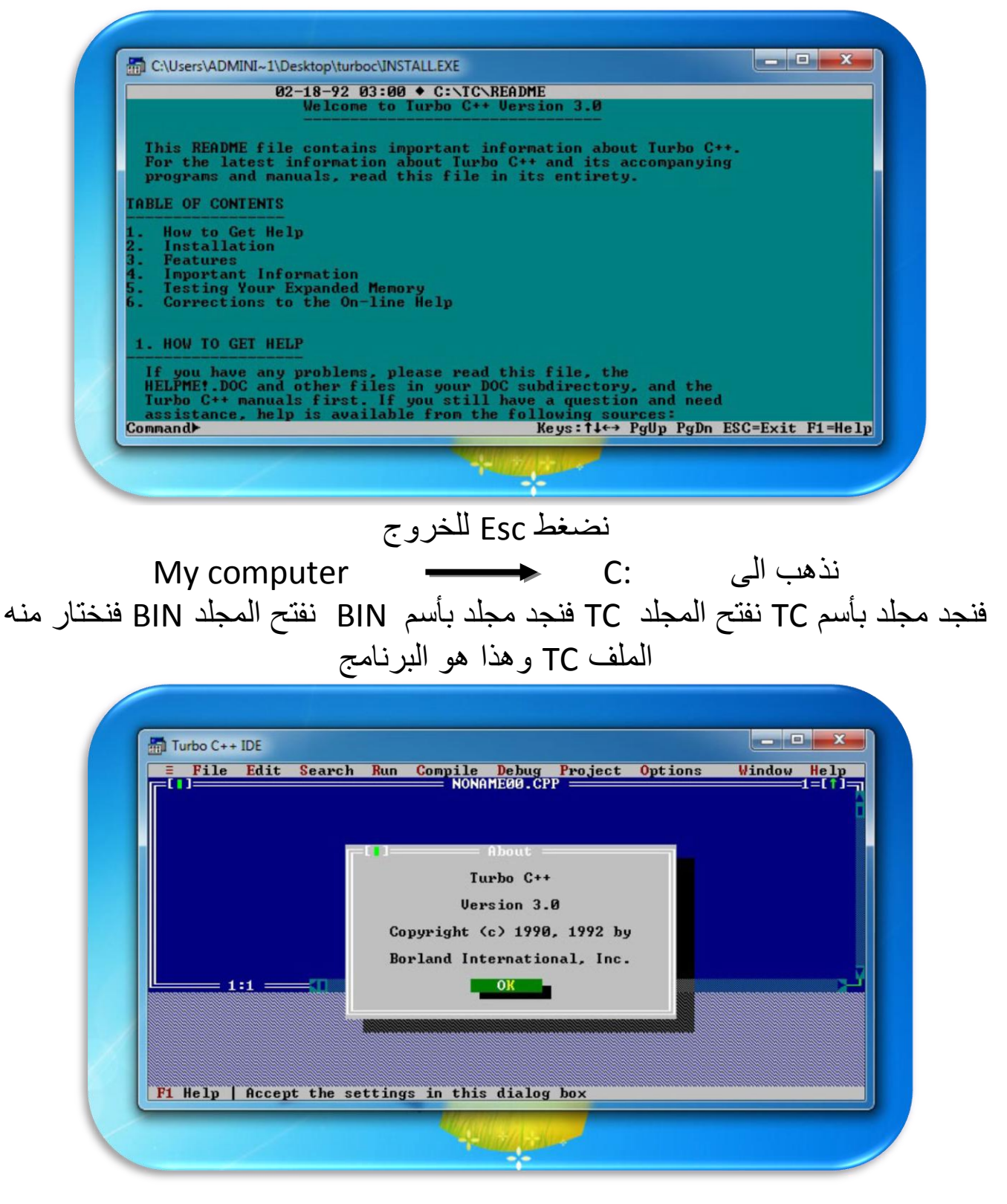

اعداد المهندس : فلاح النجار

ولاختبار البرنامج هل يعمل بصورة صحيحة ام لا قمت بكتابة برنامج صغير

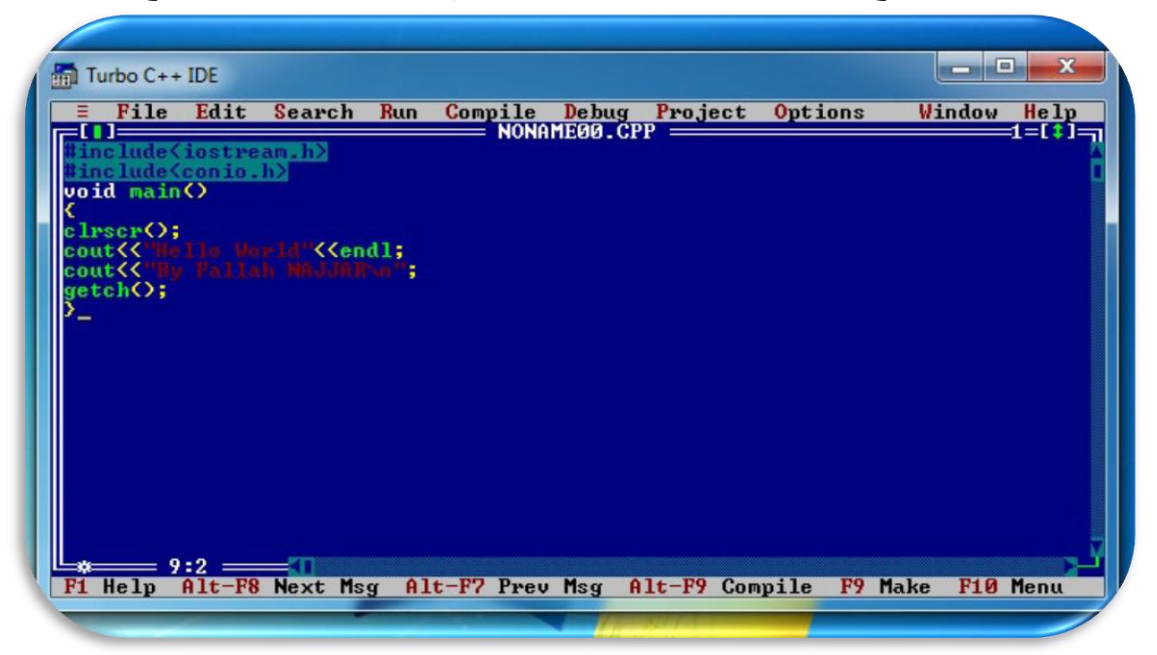

## وهذه هي نتائج البرنامج

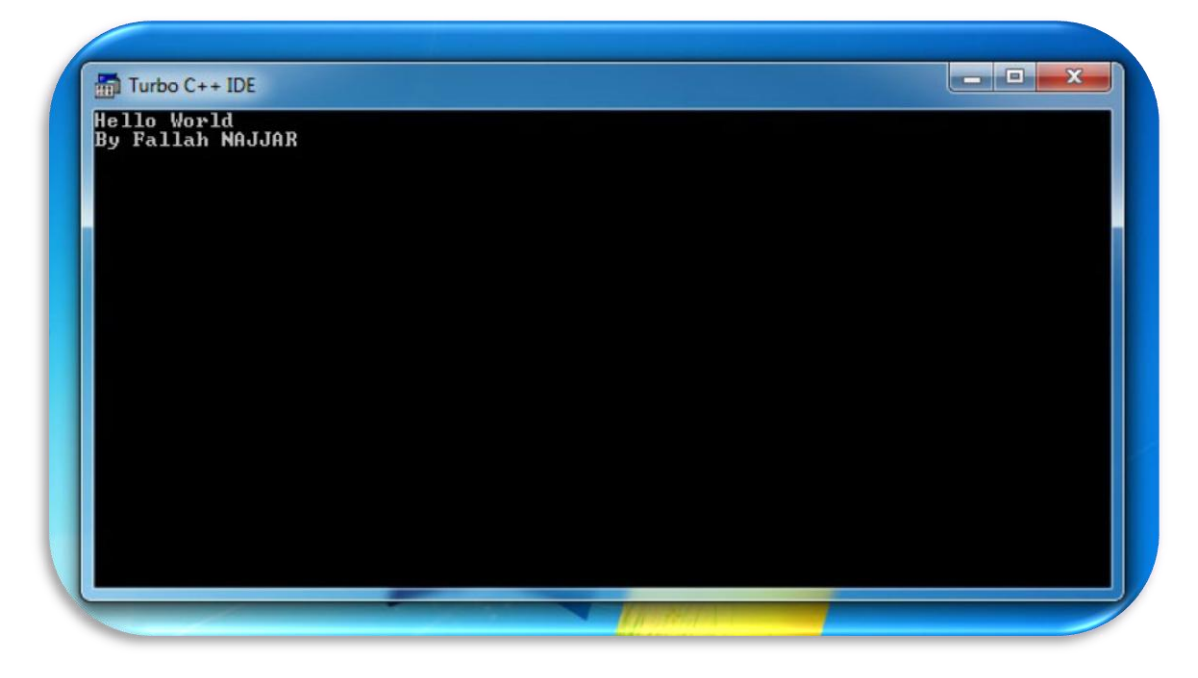

# مع تمنياتي للجميع بالنجاح والموفقية تقبلوا تحياتي المهندس فلاح النجار